## Syntess Atrium | Dashboard

## Inhoudsopgave

| Inhoudsopgave                                                                                                    | 2                               |
|----------------------------------------------------------------------------------------------------|---------------------------------|
| Voorwoord                                                                                                    | 4                               |
| Deel 1: Algemeen                                                                                                    | 5                               |
| 1. Toepassingen Dashboard                                                                                                    | 6                               |
| 2. Het dashboard van Syntess Atrium.         2.1 Algemeen.         2.2 Menukeuze <kengetallen>.         2.3 Menukeuze <schermen>         2.4 Grafische presentaties       1         2.5 Menukeuze <dashboard>       1         2.6 Menukeuze <slideshow>       1         3. Stappenplan maken dashboard       2</slideshow></dashboard></schermen></kengetallen> | 7<br>7<br>9<br>1<br>9<br>9<br>9 |
|                                                                                                    |                                 |
| Deel 2: Financiële kengetallen 2                                                                                                    | :1                              |
| 4. Voorgedefinieerde kengetallen 2                                                                                                    | 2                               |
| 5. Inrichten schermen                                                                                                    | 23<br>23<br>26<br>28            |
| 6. Dashboard gebruiken                                                                                                    | <b>:9</b>                       |
| 6.2 Scherm weergave Dashboard                                                                                                    | .9<br>32                        |
| Extra oefening 1: Het afdrukken van een dashboard3                                                                                                    | 3                               |
| 7. Kengetallen via formule                                                                                                    | 4                               |
| 7.1 Gebruik van bouwstenen                                                                                                    | 64<br>85                        |
| 7.3 Invoeren financiële data                                                                                                    | 88                              |
| 7.4 Kengetallen "Personeelskosten" en "Omzet Totaal" 3                                                                                                    | 9                               |
| 7.5 Scherm en dashboard 4                                                                                                    | 0                               |
| Extra oefening 2: Beschikbare financiële kengetallen4                                                                                                    | 2                               |

| Deel 3: Rapportgestuurde kengetallen                                                                                                    | 44                                                                         |
|----------------------------------------------------------------------------------------------------|----------------------------------------------------------------------------|
| 9. Rapportgenerator als bron                                                                                                    | 45                                                                         |
| 10. Dashboard "Openstaand werk"                                                                                                    | 47                                                                         |
| 10.1 Algemeen                                                                                                    |                                                                            |
| 10.2 Aanmaken kengetallen                                                                                                    |                                                                            |
| 10.3 Aanpassen kengetallen                                                                                                    | 49                                                                         |
| 10.4 Scherm en Dashboard "Openstaand werk"                                                                                                    | 51                                                                         |
| 11. Dashboard "Bedrijfsmedewerkers"                                                                                                    |                                                                            |
| 11.1 Algemeen                                                                                                    |                                                                            |
| 11.2 Aanmaken en kopiëren kengetallen.                                                                                                    |                                                                            |
| 11.3 Aanpassen kengetallen.                                                                                                    |                                                                            |
| 11.4 Aanmaken dashboardscherm.                                                                                                    |                                                                            |
| 11.5 Dashboard "Bedrijfsmedewerkers"                                                                                                    |                                                                            |
| 12. Dashboard "Proiecten"                                                                                                    |                                                                            |
| 121 Algemeen                                                                                                    | 58                                                                         |
|                                                                                                    |                                                                            |
| 12.2 Aanmaken en kopiëren kengetallen.                                                                                                    |                                                                            |
| 12.1 Agemeen<br>12.2 Aanmaken en kopiëren kengetallen<br>12.3 Datumfilter in kengetal                                                                                                    |                                                                            |
| 12.1 Agemeenten<br>12.2 Aanmaken en kopiëren kengetallen.<br>12.3 Datumfilter in kengetal<br>12.4 Weergave en toerentellers                                                                                                    | 59<br>                                                                     |
| 12.1 Agemeenten<br>12.2 Aanmaken en kopiëren kengetallen.<br>12.3 Datumfilter in kengetal<br>12.4 Weergave en toerentellers<br>12.5 Kengetal onderhandenwerk                                                                                                    | 59<br>                                                                     |
| <ul> <li>12.1 Algemeenten</li> <li>12.2 Aanmaken en kopiëren kengetallen.</li> <li>12.3 Datumfilter in kengetal</li> <li>12.4 Weergave en toerentellers</li> <li>12.5 Kengetal onderhandenwerk</li> </ul>                                                                     | 59<br>                                                                     |
| <ul> <li>12.1 Algemeen.</li> <li>12.2 Aanmaken en kopiëren kengetallen.</li> <li>12.3 Datumfilter in kengetal</li> <li>12.4 Weergave en toerentellers</li> <li>12.5 Kengetal onderhandenwerk</li> <li>13. Dashboard als notificatiescherm.</li> <li>13.1 Algemeen.</li> </ul> | 59<br>                                                                     |
| <ul> <li>12.1 Algemeen</li></ul>                                                                                                    |                                                                            |
| <ul> <li>12.1 Algemeen</li></ul>                                                                                                    | 59<br>                                                                     |
| <ul> <li>12.1 Algemeenteenteenteenteenteenteenteenteentee</li></ul>                                                                                                    | 59<br>60<br>64<br>64<br>66<br>68<br>68<br>68<br>68<br>68<br>68<br>70       |
| <ul> <li>12.1 Algemeenteenteenteenteenteenteenteenteentee</li></ul>                                                                                                    | 59<br>60<br>64<br>66<br>68<br>68<br>68<br>68<br>69<br>70<br>70             |
| <ul> <li>12.1 Algemeen</li></ul>                                                                                                    | 59<br>60<br>64<br>64<br>66<br>68<br>68<br>68<br>68<br>69<br>70<br>70<br>71 |